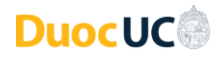

## Instrucciones Generales para Acceso a los Servicios Digitales Duoc UC

## Acceda con su **usuario** + su **dominio de correo institucional Duoc UC** *Ejemplo:* Usuario: john.doe – Cuenta de Usuario: john.doe@profesor.duoc.cl)

## Para cambiar su contraseña:

- Ingresa a <u>https://cambiatuclave.duoc.cl/</u>.
- Escriba su contraseña actual entregada por Duoc UC (Inicial de su primer apellido, RUT, guion y dígito verificador – Las letras deben ir en mayúsculas)
  Ejemplo: V2000000-K
- Luego escriba una nueva contraseña, la cual debe contener al menos 8 caracteres, letras mayúsculas, minúsculas, un carácter especial y no debe contener características similares a la contraseña anterior, el año actual y tu RUT.
- Una vez realizado el cambio exitoso de la contraseña, será redirigido a su perfil.
- Cuando acceda por primera vez, se solicitará ingresar información personal necesaria para validación y recuperación de su cuenta. En este punto, tiene que registrar un correo electrónico personal y un número telefónico.
- Si los pasos anteriores fueron ejecutados correctamente, es posible realizar un siguiente cambio de contraseña después de un plazo mínimo de 24 horas.

| Duoc UC            |
|--------------------|
| Cambiar contraseña |
| ld. de usuario     |

Contraseña anterio

Crear nueva contraseña

Confirmar contraseña nueva

| Duoc UC                   |  |
|---------------------------|--|
|                           |  |
| Escribir contraseña       |  |
| Contraseña                |  |
| He olvidado mi contraseña |  |
|                           |  |

Cancelar

| Vuelva a su <mark>cu</mark>        | ienta                                     |
|------------------------------------|-------------------------------------------|
| ¿Quién es usted?                   |                                           |
| Para recuperar su cuenta, escriba  | su nombre de usuario o correo electrónico |
| Correo electrónico o nombre de u   | isuario: *                                |
| Ejemplo: usuario@contoso.onmic     | rosoft.com o usuario@contoso.com          |
| 3LV                                | e<<br>27                                  |
| - SHO                              |                                           |
| Escriba los caracteres de la image | n o las palabras del audio. *             |
|                                    |                                           |
| Siguiente Cancelar                 |                                           |

## Para recuperar su cuenta:

- En la página de inicio de sesión de cualquier servicio tecnológico de Duoc UC, escriba su username (**username** + su **dominio de correo institucional Duoc UC**).
  - *Ejemplo:* john.doe@profesor.duoc.cl
- En la sección siguiente donde debe escribir su contraseña, pinche el enlace donde dice: <u>He olvidado mi contraseña</u> (o ingrese directamente a: <u>https://passwordreset.microsoftonline.com/</u>)
- Tendremos tres opciones de validación para el cambio de contraseña:
  - 1. Enviando un mensaje a su correo electrónico.
  - 2. Enviando un mensaje de texto al número telefónico.
  - 3. Realizando una llamada telefónica
- Cualquiera sea la opción elegida anteriormente, una vez ingresado el código recibido, podrá realizar el cambio de contraseña.
- Nota: Este procedimiento sólo va a funcionar cuando se hayan registrado previamente los datos de contacto para comprobar identidad (teléfono y correo electrónico personal). En caso que eso aún no lo haya realizado, debe realizar el procedimiento de "Cambiar su contraseña" en <u>https://cambiatuclave.duoc.cl/</u> escribiendo su contraseña genérica actual. (Inicial de su primer apellido, RUT, guion y dígito verificador – Las letras deben ir en mayúsculas *Ejemplo:* V20000000-K).

Como apoyo adicional y para obtener mayor detalle en las instrucciones sobre acceso y cambios de contraseña, consulte este **documento guía**.

También puede ver el video tutorial: Tutorial Cambio Autenticación - Duoc UC

Si tiene más dudas, por favor contacte a nuestra Mesa de Servicios: (+56) 4 4220 1098 – Opción 4 Tecnología (+56) 2 2712 0245 – Opción 4 Tecnología